# 通过 Livingston 服务器认证配置 RADIUS 拨号

## 目录

简介 先决条件 要求 使用的组件 规则 配置 配置 服务器上的客户端文件 服务器上的用户文件 用于用户线路 1 和 2 的 Microsoft Windows 设置 用干用户线路 3 的 Microsoft Windows 设置 验证 故障排除 <u>路由器故障排除命令</u> 服务器 相关信息

## <u>简介</u>

本文档帮助首次RADIUS用户设置和调试拨入RADIUS配置,并对Livingston RADIUS服务器进行身 份验证。它并非对Cisco IOS®软件RADIUS功能<sup>的详</sup>细说明。Livingston文档可从Lucent Technologies网站获取。无论您使用什么服务器,路由器配置都是相同的。

思科在适用于Windows的思科安全ACS、思科安全UNIX或思科接入注册器中提供RADIUS代码。本 文档中的路由器配置是在运行Cisco IOS软件版本11.3.3的路由器上开发的。Cisco IOS软件版本 12.0.5.T及更高版本使用组**radius**而不**是radius**。因此,aaa authentication login default radius enable等**语句显示为**aaa authentication login default group **radius enable**。有关RADIUS路由器命 令的详细信息,请参阅Cisco IOS文档中的RADIUS信息。

## <u>先决条件</u>

### <u>要求</u>

本文档没有任何特定的要求。

### <u>使用的组件</u>

本文档中的信息基于以下软件和硬件版本:

- Cisco IOS 软件版本 11.3.3
- •利文斯顿RADIUS

本文档中的信息都是基于特定实验室环境中的设备编写的。本文档中使用的所有设备最初均采用原 始(默认)配置。如果您使用的是真实网络,请确保您已经了解所有命令的潜在影响。

### <u>规则</u>

有关文档规则的详细信息,请参阅 Cisco 技术提示规则。

### <u>配置</u>

本部分提供有关如何配置本文档所述功能的信息。

注意:使用命<u>令查找工</u>具(仅限注册客户)可查找有关本文档中使用的命令的详细信息。

#### 配置

本文档使用以下配置:

#### 路由器配置

```
1
aaa new-model
aaa authentication login default radius enable
aaa authentication ppp default if-needed radius
aaa authorization network default radius
enable password cisco
1
chat-script default "" at&fls0=1&h1&r2&c1&d2&b1e0q2 OK
interface Ethernet0
ip address 10.29.1.3 255.255.255.0
1
 !--- CHAP/PPP authentication user: interface Async1 ip
unnumbered Ethernet0 encapsulation ppp async mode
dedicated peer default ip address pool async no cdp
enable ppp authentication chap ! !--- PAP/PPP
authentication user: interface Async2 ip unnumbered
Ethernet0 encapsulation ppp async mode dedicated peer
default ip address pool async no cdp enable ppp
authentication pap ! !--- Login authentication user with
autocommand PPP: interface Async3 ip unnumbered
Ethernet0 encapsulation ppp async mode interactive peer
default ip address pool async no cdp enable ! ip local
pool async 10.6.100.101 10.6.100.103 radius-server host
171.68.118.101 radius-server timeout 10 radius-server
key cisco ! line 1 session-timeout 20 exec-timeout 120 0
script startup default script reset default modem Dialin
transport input all stopbits 1 rxspeed 115200 txspeed
115200 flowcontrol hardware ! line 2 session-timeout 20
exec-timeout 120 0 script startup default script reset
default modem Dialin transport input all stopbits 1
rxspeed 115200 txspeed 115200 flowcontrol hardware !
line 3 session-timeout 20 exec-timeout 120 0 autoselect
during-login autoselect ppp script startup default
script reset default modem Dialin autocommand ppp
```

### 服务器上的客户端文件

#### 注意:这假定为Livingston RADIUS。

# Handshake with router--router needs "radius-server key cisco": 10.29.1.3 cisco

### <u>服务器上的用户文件</u>

#### 注意:这假定为Livingston RADIUS。

# User who can telnet in to configure: admin Password = "admin" User-Service-Type = Login-User # ppp/chap authentication line 1 - password must be cleartext per chap rfc 1994 # address assigned from pool on router chapuser Password = "chapuser" User-Service-Type = Framed-User, Framed-Protocol = PPP # ppp/pap authentication line 2 # address assigned from pool on router # Can also have 'Password = "UNIX" which uses /etc/passwd papuser Password = "papuser" User-Service-Type = Framed-User, Framed-Protocol = PPP # ppp/chap authentication line 1 - password must be cleartext per chap rfc 1994 # address assigned by server chapadd Password = "chapadd" User-Service-Type = Framed-User, Framed-Protocol = PPP, Framed-Address = 10.10.10.10# ppp/pap authentication line 2 # address assigned by server papadd Password = "papadd" User-Service-Type = Framed-User, Framed-Protocol = PPP, Framed-Address = 10.10.10.11# authentication user line 3 # address assigned from pool on router # Can also have 'Password = "UNIX" which uses /etc/passwd authauto = "authauto" User-Service-Type = Login-User 用于用户线路1和2的 Microsoft Windows 设置

注意:PC配置可能因您使用的操作系统版本而略有不同。

1. 选择开始 > 程序 > 附件 > 拨号网络。

2. 选择Connections > Make New Connection并输入连接的名称。

3. 输入调制解调器特定信息。在Configure > General下,选择调制解调器的最高速度,但不要选

中此下方的复选框。

- 4. 选**择Configure > Connection**,并使用8个数据位、无奇偶校验和1个停止位。对于"呼叫首选项",选择"在拨号前等待拨号音",然后选择"如果200秒后未连接则取消呼叫"。
- 5. 仅选择**高级的硬件**流控制和调制类型标准。
- 6. 在"配置">"选项"下,除状态控制下外,不应检查任何内容。Click OK.
- 7. 输入目标的电话号码,然后单击"下一步"和"完成"。
- 8. 出现新连接图标后,右键单击该图标并选择"属性">"服务器类型"。
- 9. 选**择PPP:WINDOWS 95、WINDOWS NT 3.5、Internet,**不选中任何高级选项。在允许的网 络协议下至少检查TCP/IP。
- 10. 在TCP/IP**设置下,选**择服**务器分配的IP地址、服务器分配的名称服务器地址**和**使用远程网络** 上的默认网关。Click OK.
- 11. 当用户双击该图标以打开要拨号的"连接到"窗口时,用户必须填写"用户名"和"密码"字段,然 后单击"连**接"**。

### 用于用户线路 3 的 Microsoft Windows 设置

用户线路3(使用自动命令PPP的身份验证用户)的配置与用户线路1和2的配置相同。例外是从"配 置">"选项"窗口选中**"在拨号后启**动终**端窗**口"。

当双击该图标以打开要拨号的"连接到"窗口时,请*不*要填写"用户名"和"密码"字段。单击 Connect。 连接到路由器后,在显示的黑色窗口中输入用户名和密码。在身**份验证后单击继**续(F7)。

### 验证

当前没有可用于此配置的验证过程。

### <u>故障排除</u>

### 路由器故障排除命令

<u>命令输出解释程序(仅限注册用户)(OIT) 支持某些 show 命令。</u>使用 OIT 可查看对 show 命令输 出的分析。

注意:在使用debug命令之前,请参阅有关Debug命令的重要信息。

- terminal monitor 显示当前终端和会话的debug命令输出和系统错误消息。
- debug ppp negotiation 显示在PPP启动期间发送的PPP数据包,在此处协商PPP选项。
- debug ppp packet 显示发送和接收的PPP数据包。(此命令显示低级数据包转储信息。)
- debug ppp chap 显示有关客户端是否通过身份验证的信息(对于11.2之前的Cisco IOS软件版本)。
- debug aaa authentication 显示有关 AAA/TACACS+ 身份验证的信息。
- debug aaa authorization 显示有关 AAA/TACACS+ 授权的信息。

### <u>服务器</u>

注意:这假定Livingston的UNIX服务器代码。

radiusd -x -d <full\_path\_to\_users\_clients\_dictionary>

## 相关信息

- 配置 Livingston 服务器的 RADIUS
- <u>RADIUS 支持页</u>
- <u>请求注解 (RFC)</u>
- 技术支持和文档 Cisco Systems